# Sakhi One-stop Center

## 1. Homepage:

• The homepage welcomes users and provides options where user can either login as admin or create complaint

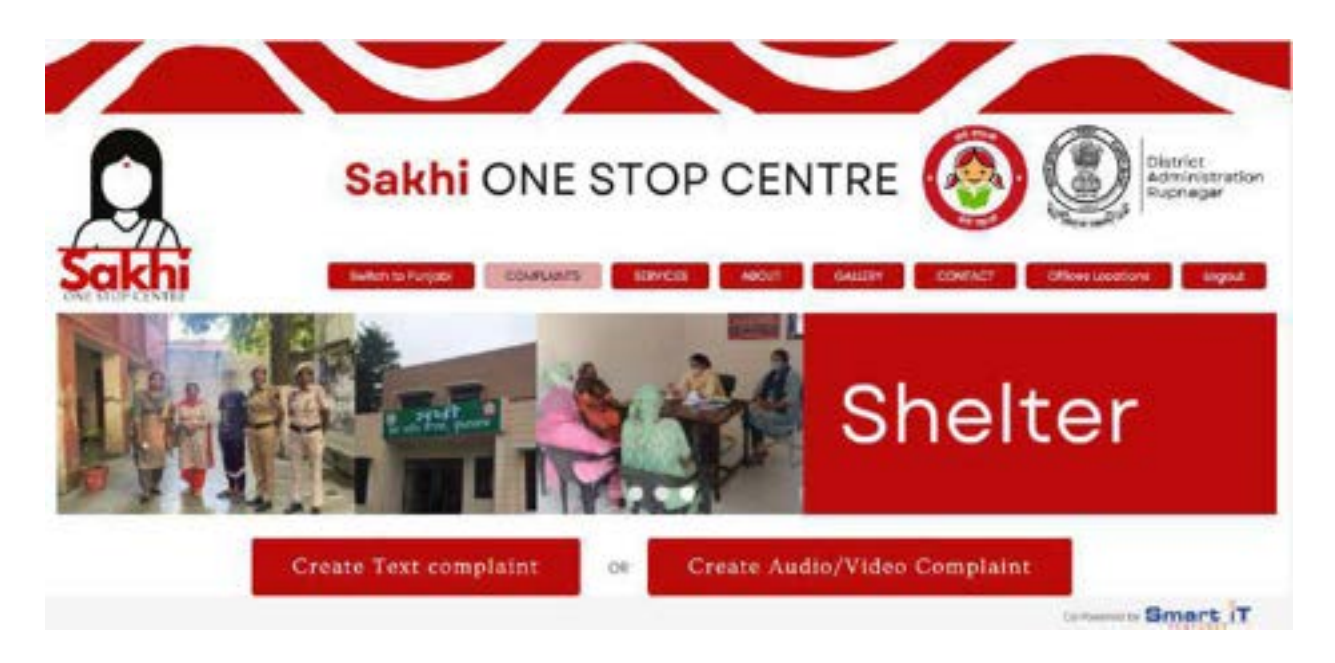

## 2. Complainant Registration and Login:

- New complainants need to login using their mobile number, and can select their district from a dropdown list.
- This selection helps in routing the complaint to the appropriate state admin.
- After this ,a one-time password (OTP) is sent to their registered number.

## 3. Complaint Registration:

• Complainants can choose the type of complaint (text, audio, video).

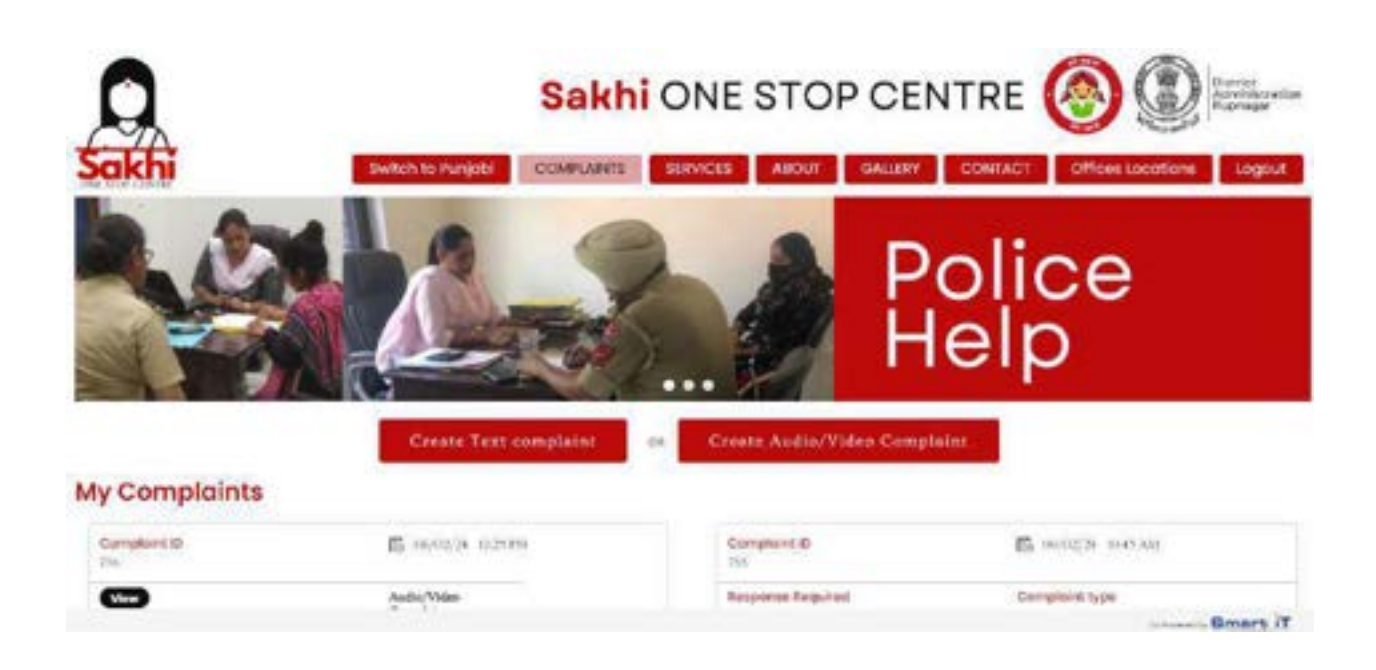

• For a text complaint, they can enter the details in the provided text box.

| CREATE COMPLAINT                       |                                      |                                             |
|----------------------------------------|--------------------------------------|---------------------------------------------|
| warm of the service (Appriced warms 1  | Augo 1                               | A Bit rate"                                 |
| Lange Har on                           | itin tan                             | two more                                    |
| Mace of incodent / inectionce /        | (see at incident ) Augustation and - | Alternative Context New Flammy Connection * |
| index many of second part ( sind press | at we way                            | 5 One elsevate ; engl to / fairly scene to  |
| Nelsona Nelson .                       | - trainprovy*                        | Nation of Compation 1                       |
| tragety -                              | Table Tage                           | •/ Instanti Valence •                       |
| Department Applied -                   | ned magafinose or browners (optimal) |                                             |
| Reparent lighter                       | (there he is the income              |                                             |
| any trive formant (Island)             |                                      |                                             |
| Man Ang Milar Carrowin                 |                                      |                                             |
|                                        |                                      |                                             |
|                                        |                                      |                                             |
|                                        | Submit                               |                                             |
|                                        | A REAL PROPERTY A                    |                                             |

-Uploading Text Complaint File Formats Allowed: PDF , doc Maximum File Sizes:

• 500 KB

Complaint form has fields such as Name ,Age , Place of incident ,Date of incident

- Complaint form will have field "Response Required", where complainant can choose type of response -
- Emergency -Select the "Emergency Complaints" category if the issue requires immediate attention due to safety concerns or potential harm.
- Non emergency- Choose the "Non-Emergency Complaints" category for issues that are important but not of an urgent nature.
- □ Nature of Complaint Selection

Based on the selected category, a dropdown is provided to choose the specific nature of the complaint.

Emergency, Non Emergency and Nature of complaint fields data will be added by the district admin, each district admin can have a different list of options for all the fields, and the complainant will be able to choose only from the options that a particular district admin has added.

For an audio or video complaint, they can upload the respective file format.

Upload Supporting Files:

• Allow users to attach audio, video files that provide evidence or additional context for the complaint.

| 0                                                                              | Sakhi                        | ONE ST   | OP CE       | NTRE      | 0               | District<br>Administration<br>Ruprieger |
|--------------------------------------------------------------------------------|------------------------------|----------|-------------|-----------|-----------------|-----------------------------------------|
| Sakhi<br>Upload Compl                                                          | setat to hayad               | couruses | BVCIX A0017 | Causer Co | NTACT Offices ( | antiteri Elegent                        |
| Create Audio/Video Complaint                                                   |                              |          |             |           |                 |                                         |
| Choose file nan rise choosen                                                   |                              |          |             |           |                 |                                         |
| (People cannot relevant video or codo<br>mity ta totan for incipanyorda morale | content: Legel cotion<br>at) |          |             |           |                 |                                         |
|                                                                                |                              | St       | ibmit       |           |                 |                                         |
|                                                                                |                              |          |             |           | Cate            |                                         |

-Uploading Audio or Video Complaint File Formats Allowed:

- Audio: MP3
- Video: MP4

Maximum File Sizes:

- Audio: Up to 5 MB
- Video: Up to 50 MB
- Only 5 audio/ video complaints can be registered per user per month

Check the size of the audio or video file to ensure it's within the specified limits.

After submitting complaint, complainant can see all the complaints under "My Complaints"

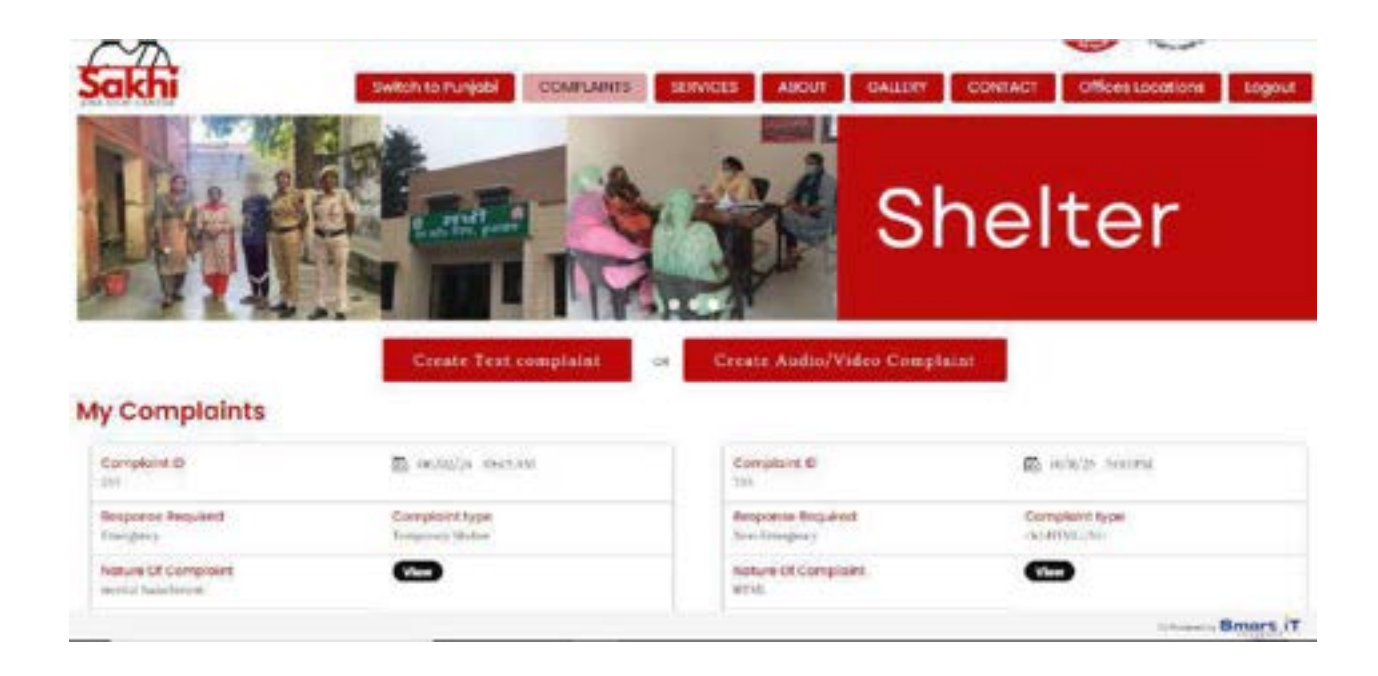

- Complainant can view complaints under "My Complaints".
- Complainant can edit complaints till the status remains "Pending", once the complaint goes "In Progress" or "Resolved", complaint cant be edited.
- After a complaint will be assigned to respective departments, then the complainant can see the status of her complaint department wise.

| Sr. No | Department           | Status   | Resolved Time | Department Document | Complaint Response | Video Status |
|--------|----------------------|----------|---------------|---------------------|--------------------|--------------|
| 532    | rolice/rield officer | Resolved | 48 mins       | NÎA                 | Recise Feedback    |              |
| 536    | DALSA                | Pending  | n/a.          | N/A                 | N/A                |              |

Like for the above complaint , it is assigned to "Police" and "DALSA" , and status is "resolved" from Police Department and "pending" from DALSA department.

- After a complainant issue is resolved, she can view the related document and provide the feedback accordingly. And if complainant is unhappy with the resolution then she can re raise the complaint from Re- raise button for a more effective resolution.

-In case complaint is assigned to DPO or DALSA department , than victim has option for video conferencing also , she can select from one of the option whether she want to →Request Video conference with the Medical facilitation officer for registering complaint or →Request online video conference with Para Legal Personnel/ Lawyer for legal advice

| 57.<br>190 | Department           | Markus        | Resolved<br>Time | Department<br>Decoment | Complaint<br>Response | Video Matus                                                                                                    |
|------------|----------------------|---------------|------------------|------------------------|-----------------------|----------------------------------------------------------------------------------------------------|
| 640        | Shebar<br>kopurtsolo | Pending       | n/A              | NA                     | N/A                   |                                                                                                    |
| 54         | Medical              | n<br>Progress | N/A              | N/A                    | 16'A                  | Bespacet Video conference with the Medical<br>factlianion officer for registering your complaint<br>Bespacet unline video conference with Para Legisl<br>Personnel/ Lawyor for legisl advice |

After submitting request , if related department accepts the request , department will see video request like this under in progress complaints

| Complaint .<br>No | Name of<br>Survivoc/Aggrieved<br>Women | Age | Assign<br>time         | Assign<br>Hours | Video<br>Request | Department | Phone<br>Number | Complaint<br>Type | Action |
|-------------------|----------------------------------------|-----|------------------------|-----------------|------------------|------------|-----------------|-------------------|--------|
| # 523             |                                        |     | 15-09-2070<br>12:50:52 | 24              | Yes              | Modical    | 9675468799      | Audio/Video       | View   |

Send

On viewing complaint, admin will see this option

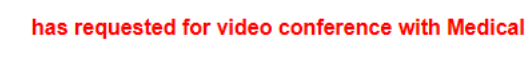

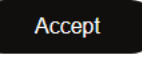

After accepting , admin will see option to send a link

| ( | Accepted                   |
|---|----------------------------|
| s | end Conference Link Here   |
|   | Enter Conference Link Here |

At victim end , she will have option to have video call via whatsapp.

After admin sends the conference link, victim will see option to start video conference button at her end.

| Complaint ID | Department Assign  | Current Stotus | Received Time | Action failion Document | Heroise / Feedback | Vides Coll Request                                         |
|--------------|--------------------|----------------|---------------|-------------------------|--------------------|------------------------------------------------------------|
| 352          | Polosities officer | in Program     | N/A           | 11/A                    | 10/A               | Ther respared hers been mice splered Deer Video Conference |

Victim will have option to start video call via whatsapp.

# **State Admin Dashboard**

• The state admin, upon login, is directed to their dashboard.

|                                         | Diatricta Diestict Admin State Summary Contacts Summary About Us Summary Logost |
|-----------------------------------------|---------------------------------------------------------------------------------|
| Sakhi One S                             | top Centre                                                                      |
| Total Admins                            | Total Districts                                                                 |
| 13                                      | 35                                                                              |
| update, using these details district ad | dmins can login to their respective district                                    |

dashboards.

## Districts

Under district , superadmin can add, edit and delete districts and their corresponding codes

District Admin - State admin can add, edit or delete district admin from here.

| Select Adm    | n Owner                                                                                                    |     | Enter Admin Estal        |
|---------------|----------------------------------------------------------------------------------------------------|-----|--------------------------|
| Betest Div    | net in the second second second second second second second second second second second second second second s | (a) | Enter Admin Imat         |
| Enter Passa   | and .                                                                                                    |     | Enter Phone Number       |
| Exter Pass    | bre                                                                                                    |     | Enter Phone Number       |
| Erler Addre   | **                                                                                                    |     | is this account for do T |
| Father Adda   | 01                                                                                                    |     | O Me                     |
|               |                                                                                                    |     |                          |
| Save          |                                                                                                    |     |                          |
| All Dis       | trict Admins List                                                                                              |     |                          |
| All Dis       | trict Admins List                                                                                              |     | Artiss                   |
| All Dis<br>40 | trict Admins List                                                                                              |     | Artina<br>Est. 10        |

□ State summary - It shows all districts complaints list .

| <b>₽</b> 🔁                   | Deditioned          | Districts District Ar | tain Gammary              | Contacts Sammary       | About the Sconemery 1  |
|------------------------------|---------------------|-----------------------|---------------------------|------------------------|------------------------|
| All District Complaints List |                     |                       |                           | Scenth                 |                        |
| District Name                | Total<br>Complaints | Pending<br>Complaints | in Progress<br>Complaints | Resolved<br>Complaints | Recusign<br>Complaints |
| Gurawepur                    | 10                  | 16                    | P                         |                        | 3                      |
| Paneliot.                    | 0                   | 0                     | 0                         | 0                      | 8                      |
| Falohgarh Sahib              | 0                   | 8                     | 0                         | ú                      | 8                      |
| 73588                        | 0                   | 0                     | 0                         | 0                      | 0                      |
| Finsepur                     | 0                   | 0                     | 0                         | 0                      |                        |

• The dashboard provides an overview of pending, In Progress, Resolved complaints and reassigned complaints in their state.

Contacts Summary

It shows all the police stations, corresponding contact numbers of the district.

|                       | and Address Busine                                                                      |                                                                     | Landing Research                                    |                    |
|-----------------------|-----------------------------------------------------------------------------------------|---------------------------------------------------------------------|-----------------------------------------------------|--------------------|
| rater in              | Name of Police station                                                                  | C.M.                                                                | Landone Contact No.                                 |                    |
| etria                 | No                                                                                      |                                                                     |                                                     |                    |
| inter .               | Mutore No.                                                                              |                                                                     |                                                     |                    |
| Save                  | 1                                                                                       |                                                                     |                                                     |                    |
|                       |                                                                                         |                                                                     |                                                     |                    |
| ALL C                 | Contact Cummon                                                                          |                                                                     |                                                     |                    |
|                       | Contact Summary                                                                         | Landins Centart No.                                                 | Mablie No.                                          | Actor              |
| 11 C                  | Contact Summary<br>Name Of Police Station<br>City Regrager                              | Landine Contact No.<br>0188-02177                                   | Mabile Na.<br>ISSBN 10564                           | Auton              |
| 4   (<br>10<br>2<br>4 | Contact Summary<br>Name Of Police Station<br>Cry Represent                              | Landine Center No.<br>0185-32177<br>0185-321778                     | Mabile No.<br>8586830564<br>8566830870              | Astan<br>Call III  |
| All (<br>10<br>2<br>4 | Contact Summary Name Of Police Ballon City Represent Rupreper Deder Singh Disponentiers | Landine Contact No.<br>01889-321177<br>01889-321178<br>01889-321178 | Nobie No.<br>6558530564<br>8558830570<br>8556830575 | Action<br>Col: III |

# **District Admin Dashboard:**

- The district admin, upon login, is directed to their dashboard.
- The dashboard provides an overview of Total complaints, Pending, In Progress and Resolved complaints in their state.

|                         | nt Company Energeniaes<br>Type Services | Non Emergencies Offices<br>Services Locations | Patter Abox<br>Sates in | Contraction - Measer - Graph C | E ogina |
|-------------------------|-----------------------------------------|-----------------------------------------------|-------------------------|--------------------------------|---------|
| Welcome to,<br>Sakh     | i One s                                 | Stop Q                                        | entr                    | e                              |         |
| $\frac{1}{2}$           |                                         | GAR ADMIN PANEL                               | }                       |                                |         |
| Total Complaints<br>214 | Pending Complain<br>195                 | ts In Progress C<br>13                        | Complaints<br>5         | Resolved Complaints            |         |

Under this , district admin can also view the status of the complaints in each department graphically .

| Pending Complaints<br>3 | In Progress Complaints | Reselved Complaints |
|-------------------------|------------------------|---------------------|
| Delte lapetide          | No.                    |                     |
| ····                    | · ···                  |                     |
|                         |                        |                     |

## • District Admin Dashboard Options

Upon logging into the District Admin Dashboard, administrators will have access to a range of options and features to manage and resolve complaints efficiently. The dashboard is designed to provide a comprehensive view of incoming complaints and enable administrators to take appropriate actions based on the nature of the complaint and its urgency.

District administrators have the ability to customize options within the dashboard to align with the specific needs of their district. This includes adding unique complaint categories, nature of complaint options that may be relevant to their region.

- **Complaint Type** : District administrators can categorize complaints based on their nature. This classification allows for efficient distribution of complaints to specialized officers or departments equipped to handle specific issues.

| Erei An   | ine all Completion English    | Enter Nature of Comparent Panjabi |        |
|-----------|-------------------------------|-----------------------------------|--------|
| Establish | lure of Constraint Brights    | Ense Nature of Designer Haripte   |        |
| 200       |                               |                                   |        |
| AII De    | epartments List               |                                   |        |
|           | Nature of Complaint (English) | Nations of Completed (Paniphi)    | Action |
| u.        | CHONE                         | şent                              | Ed.    |
| 18        | nelosa                        | 1957 <b>4</b>                     | Edit 💼 |

#### - Emergency

District admin can add emergency list of complaints which are high-priority complaints that require immediate attention and resolution.

| Erder Ers | er Einergenzy English Einergenzy Pergidal |                             |         |
|-----------|-------------------------------------------|-----------------------------|---------|
| 10000     | e Drive Developing Coultrin               |                             |         |
| Save      |                                           |                             |         |
| All Er    | mergencies List                           |                             |         |
| 0         | Nature of Compleant (Enginetic            | Nature of Constant (Putote) | Action  |
| ŧ.        | Abos                                      | 94                          | tan 📕   |
| 2         | Reiners                                   | ut nu                       | 177 III |

## - Non Emergency

District admin can add emergency list of complaints which are are important but do not require immediate action. They can be addressed within standard response times.

| Enter No. | Linergency English            | Kater Non Kinnigency Purpula  |        |  |
|-----------|-------------------------------|-------------------------------|--------|--|
| 2,040,74  | er di annagan ny Crigatti     | Chief Son Colorgani, Punjan   |        |  |
| Sec       |                               |                               |        |  |
| All No    | on Emergencies List           |                               |        |  |
| -         | Return of Completed (English) | Nation of Completed (Purplet) | Action |  |
|           | Eve lease                     | (Net Kong                     | tor 💼  |  |
| 18        | Nore                          | dispata .                     | EHK I  |  |

- Complaints

It is used to track the complaints; it enables administrators to track the status of each complaint from receipt to resolution.

- Pending: The complaint has been received and is awaiting review.
- In Progress: The assigned officer is actively working on resolving the complaint.
- Resolved: The complaint has been successfully addressed and resolved.
- Re- Assign : The complainant is not satisfied with the resolution and district admin has again assigned the complaint to the related department.
- Re- raised : The complainant is not satisfied with the resolution and has re -raised the complaint .

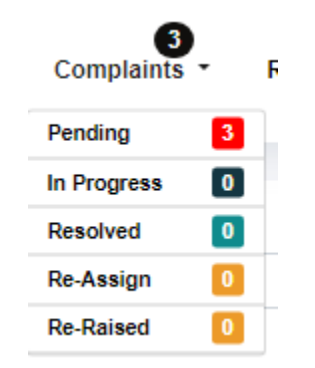

Whenever a complaint is received, it shows the count as the notification of the pending booking.

# -Departments

State admin can add departments which are available in that particular district .

| Enter Department English                                       |                                |                                       | Enter Departme           | Enter Department Punjabi         |                |                             |  |
|----------------------------------------------------------------|--------------------------------|---------------------------------------|--------------------------|----------------------------------|----------------|-----------------------------|--|
| Enter Department                                               |                                |                                       | Enter Departm            | Enter Department                 |                |                             |  |
| Email                                                          |                                |                                       | Password                 | Password                         |                |                             |  |
| Enter Email                                                    |                                |                                       | Enter Passwort           | Enter Pasoward                   |                |                             |  |
| Mobile Number                                                  |                                |                                       |                          |                                  |                |                             |  |
| Enter Mobile Number                                            |                                |                                       |                          |                                  |                |                             |  |
| Address                                                        |                                |                                       |                          |                                  |                |                             |  |
| Contractions-                                                  |                                |                                       |                          |                                  |                |                             |  |
| Enter Office Name (English)                                    | art Department Company<br>1929 | Emergenzien Num Em<br>Service Service | Enter Office Name (Pun)  | Polov Abe<br>Skilove Uv<br>abi)  | e Constitut    | - Beaut - Graak 📑<br>Lagest |  |
| Enter Office Address (Engli                                    | ah0                            |                                       | Enter Office Address (Po | anjabi)                          |                |                             |  |
| Enter Office Address (English                                  | ng l                           |                                       | Enter Office Address     |                                  |                |                             |  |
| Enter Office Latitude                                          |                                |                                       | Enter Office Longitude   |                                  |                |                             |  |
| Enter Office Latitude                                          |                                |                                       | Enter Office Langitude   | Friter Office Longitude          |                |                             |  |
| Sevo<br>Offices List<br>Show 10 • entries<br>ID Name (English) | Name (Punjabi)                 | Address (English)                     | Address (Punjabi)        | Lat                              | Search<br>Long | Action                      |  |
| 3 1941                                                         | 535.1                          | 3051.3                                | 4/02/4 1                 | 212 1 30 97011 34 45631 Edit III |                |                             |  |

Office location will have a complete list of offices in that area.

## **Complaint Review and Assignment:**

- The state admin can review incoming complaints and assign them to relevant district departments based on the selected district by the complainant.
- They can listen to/view audio/video complaints directly from the dashboard.
- Admin can also re upload a document on their end too under "Upload document" section.
- District admin can assign complaint to one or multiple departments under "Assign to".

|                                                                                                    | ± 0                                                                                                    | I       |  |  |
|----------------------------------------------------------------------------------------------------|----------------------------------------------------------------------------------------------------|---------|--|--|
| Lorem ipsur                                                                                                    |                                                                                                    | Ű.      |  |  |
| Loren gean delar sit anni, const<br>nil. Non-ar fastilan odo.                                                                                                    | scietur adquacing                                                                                                    |         |  |  |
| Ministrative that some observation for any functional<br>services on the source of the source of the source<br>end of the source of the source of the source of the<br>source of the source of the source of the source of the<br>source of the source of the source of the source of the<br>source of the source of the source of the source of the<br>source of the source of the source of the source of the<br>source of the source of the source of the source of the<br>source of the source of the source of the source of the<br>source of the source of the source of the source of the<br>source of the source of the source of the source of the<br>source of the source of the source of the source of the<br>source of the source of the source of the source of the source of the<br>source of the source of the source of the source of the source of the<br>source of the source of the source of the source of the source of the<br>source of the source of the source of the source of the source of the<br>source of the source of the source of the source of the source of the<br>source of the source of the source of the source of the source of the<br>source of the source of the source of the source of the source of the<br>source of the source of the source of the source of the source of the source of the source of the<br>source of the source of the source of the source of the source of the<br>source of the source of the source of | <ul> <li>Andream A. Anne and Anne and Anne<br/>Anne anne anne anne anne anne anne anne</li></ul> | 5       |  |  |
| · Internet internet                                                                                                    | 10 Tao 10 10 Tao 10 10                                                                                                    | -  .    |  |  |
| Upload Document                                                                                                    |                                                                                                    | -  .    |  |  |
| Upload Document                                                                                                    |                                                                                                    |         |  |  |
| Upload Document<br>Choose File No file chosen<br>Ro-Upload<br>sign to<br>Sheter kaputhala                                                                                                    |                                                                                                    | Medical |  |  |
| Internet Web and added  Jpload Document Choose File No file chosen Re-Upload Sign To Sitetler kapurthala sign Time                                                                                                    |                                                                                                    | - v     |  |  |

-Whenever a complaint is assigned to the department, then a notification will be sent to the particular department in form of SMS and alerts.

## Department Admin Dashboard

Within department dashboard, admin can initiate and oversee various tasks related to your department, such as assigning complaints , monitoring complaints in progress, and accessing relevant documents.

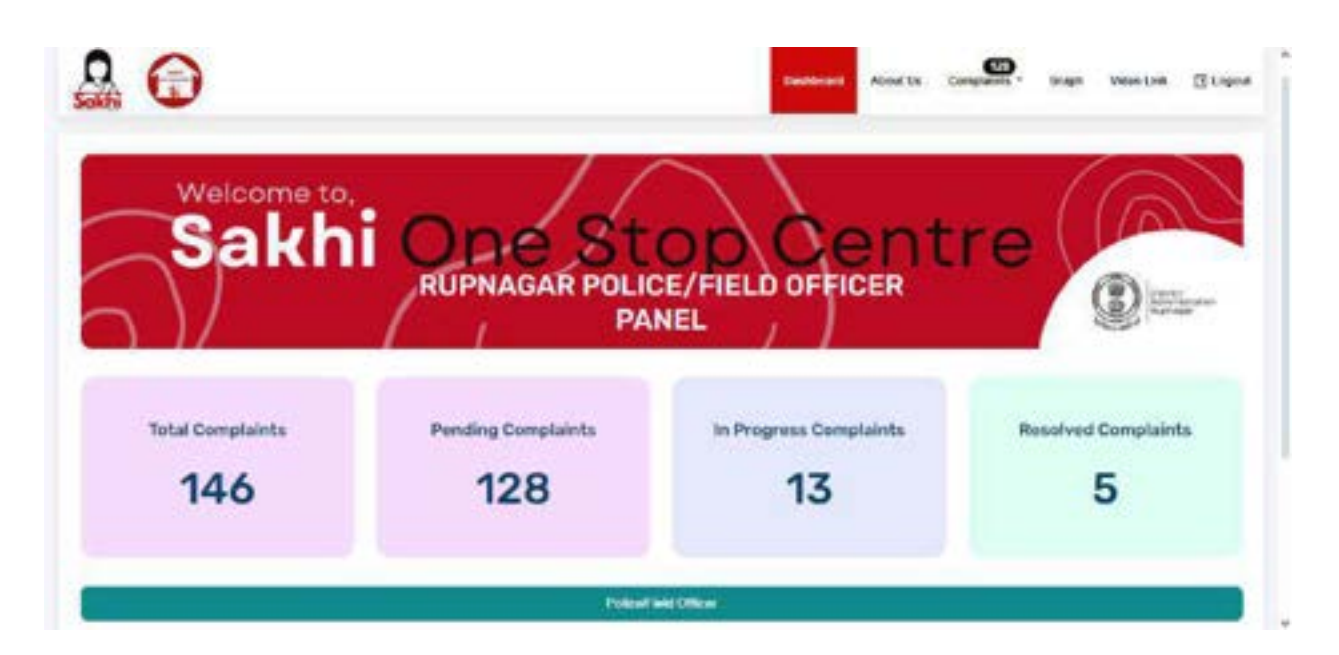

Under this, department admin can view the status of the complaint graphically

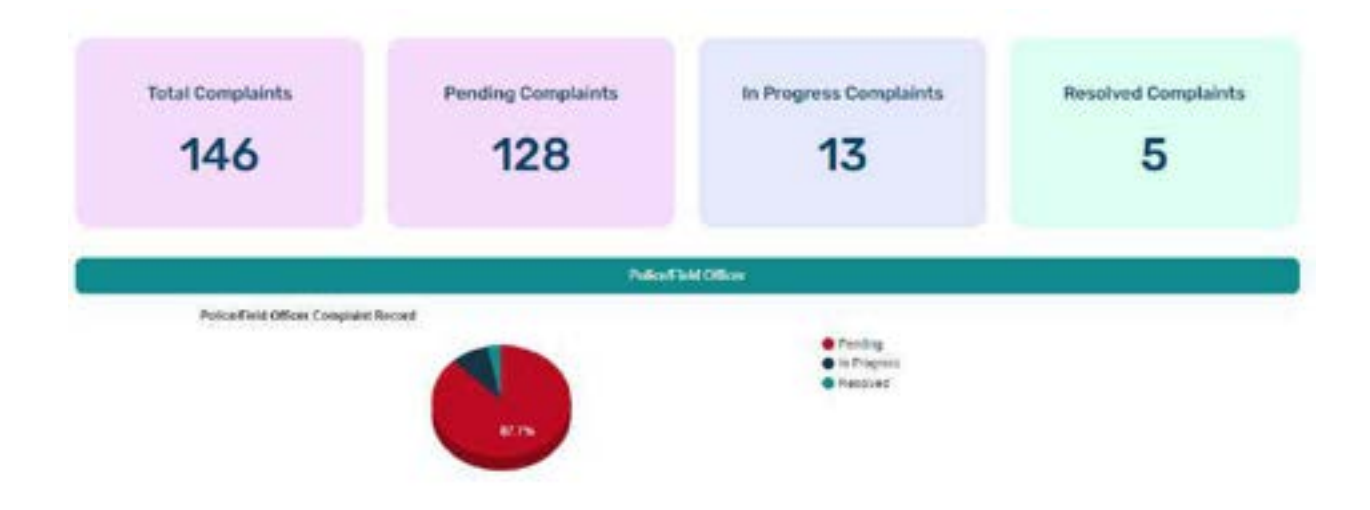

## Managing Complaint Status and Resolution Time

Our system provides a structured approach to handle and track the status of complaints. When the concerned department receives the complaint, than department admin can change the status of the complaint.Upon accessing the complaint dashboard, a list of complaints categorized as "Pending." appears

|             |                                     |     | Pending      | Complain       | ts                     |                 |                   |        |
|-------------|-------------------------------------|-----|--------------|----------------|------------------------|-----------------|-------------------|--------|
| Row 10 - or | dies                                |     |              |                |                        | 54              | narifi:           |        |
| Complaint . | Name of SurvivoriAggrieved<br>Women | Age | Assign Hours | Assign<br>time | Department             | Phone<br>Number | Complaint<br>Type | Action |
| # 503       | Pakti                               | 25  | 2023-08-24   | 24             | Stietter<br>kaputtvala | 9676967098      | Text              | View   |

Each complaint will have details such as the complainant's information, Assigned hours, Assigned time, department, type of complaint and option to "view'. On viewing a complaint, all the information appears along with the status and attached document with option to download as well.

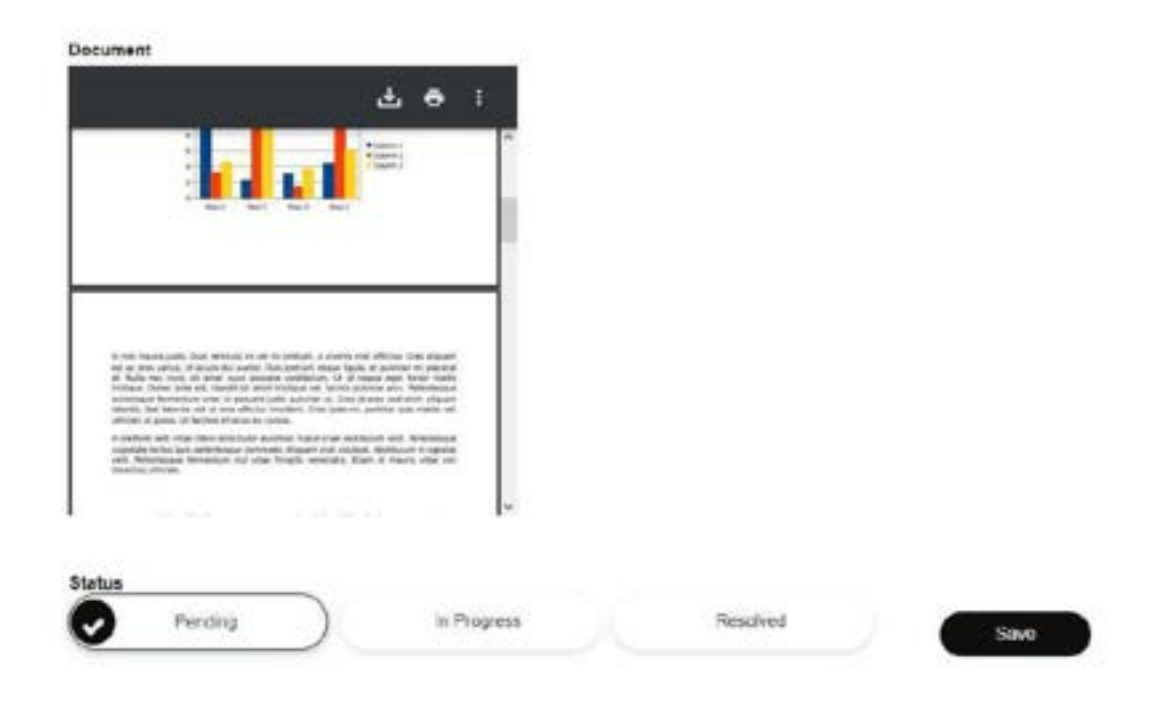

## - Changing Status to "In Progress":

Department admin can select the pending complaint and then change status to "in Progress" to mark the complaint as actively being worked on.

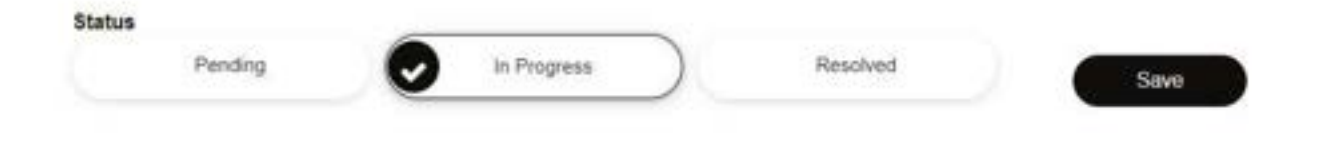

#### - Resolution and Changing Status to "Resolved":

After addressing the complaint, department admin can return to the complaint details and change status to "Resolved" to indicate that the complaint has been successfully resolved along with remarks (optional).

| Progress Resolved |      |
|-------------------|------|
|                   | Save |
|                   |      |
|                   |      |
|                   |      |

#### -Resolution Time Calculation and Display:

As soon as the complaint status is changed to "Resolved," the system automatically records the current date and time. This time stamp is used to calculate the resolution time.

### -Displaying Resolution Time

Within the complaint details, the system calculates the difference between the submission time and the resolution time.

The resolution time is displayed prominently, providing a clear understanding of how quickly the complaint was addressed.

| < Back                               | Complaint number: # 503 | lved             |
|--------------------------------------|-------------------------|------------------|
| Name of the Survivor/Aggrieved Women | Age                     | Phone Number     |
| Pakhi                                | 25                      | 5463214555       |
| Address                              | Place of Incident       | Date of Incident |
| model town , kapurthala              | kapurthala              | 2023-08-23       |
| Alternative Contact No               | Response Required       | Complaint Type   |
| 9878987898                           | Emergency               | Bad name         |
| Nature Of complaint                  | Department Applied      | Comment          |
| Chronic                              | Medical                 |                  |

## Video Link

- If department is related to police, than it will have option of video link in the menu bar, here department can add their respective video conferencing link (it can be via whatsapp video calling)

## Language Support

Incorporated the Punjabi language into the website for filling form or floating text. User can switch between English and Punjabi.

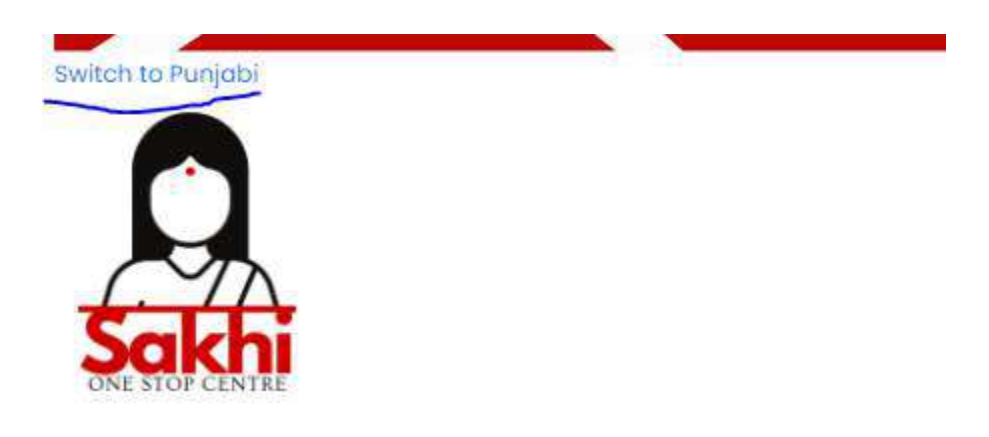